# **Critical Release Notice**

Publication number: 297-8991-597 Publication release: Standard 01.02

# The content of this customer NTP supports the SN06 (DMS) and ISN06 (TDM) software releases.

Bookmarks used in this NTP highlight the changes between the baseline NTP and the current release. The bookmarks provided are color-coded to identify release-specific content changes. NTP volumes that do not contain bookmarks indicate that the baseline NTP remains unchanged and is valid for the current release.

## **Bookmark Color Legend**

Black: Applies to new or modified content for the baseline NTP that is valid through the current release.

Red: Applies to new or modified content for NA017/ISN04 (TDM) that is valid through the current release.

Blue: Applies to new or modified content for NA018 (SN05 DMS)/ISN05 (TDM) that is valid through the current release.

Green: Applies to new or modified content for SN06 (DMS)/ISN06 (TDM) that is valid through the current release.

*Attention! Adobe* @ *Acrobat* @ *Reader*  $^{TM}$  5.0 *is required to view bookmarks in color.* 

## **Publication History**

## March 2004

Standard release 01.02 for software release SN06 (DMS) and ISN06 (TDM).

Change of phone number from 1-800-684-2273 to 1-877-662-5669, Option 4 + 1.

## 297-8991-597

DMS-100 Family Enhanced Digital Recorded Announcement Machine Peripheral Module Software Release Document Voice Files Base08 Standard 01.01 April 1997

## ATTENTION

This document supports tape EDRM0001.

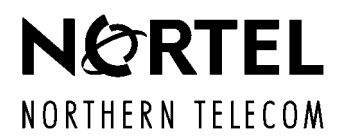

DMS-100 Family

## **Enhanced Digital Recorded Announcement Machine** Peripheral Module Software Release Document Voice Files

Publication number: 297-8991-597 Product release: Base08 Document release: Standard 01.01 Date: April 1997

© 1997 Northern Telecom All rights reserved

Printed in the United States of America

**NORTHERN TELECOM CONFIDENTIAL:** The information contained in this document is the property of Northern Telecom. Except as specifically authorized in writing by Northern Telecom, the holder of this document shall keep the information contained herein confidential and shall protect same in whole or in part from disclosure and dissemination to third parties and use same for evaluation, operation, and maintenance purposes only.

Information is subject to change without notice. Northern Telecom reserves the right to make changes in design or components as progress in engineering and manufacturing may warrant.

DMS, DMS SuperNode, MAP, and NT are trademarks of Northern Telecom.

# **Publication history**

April 1997

Standard 01.01 BASE08. Initial release of document.

vii

## Contents

About this document

#### When to use this document vii How to use this document vii Compliance with local policies vii How to check the version and issue of this document vii References in this document viii What precautionary messages mean viii Danger message viii Warning message viii Caution message ix Attention message ix How commands, parameters, and responses are represented ix Input prompt (>) ix Commands and fixed parameters ix Variables ix Responses x How procedures are organized x Comments x 1-1 Overview Loads 1-1 PM load 1-1 Overview of update process 1-5 Update procedures 2-1 Preparing for a PM update 2-2 Starting a PM update shift 2-9 Updating the EDRAM 2-14 Finishing a PM update shift 2-21 Figures Node configuration for EDRAM 2-14 Tables Voice files 1-2

# About this document

## When to use this document

Use this document to update the voice files in an enhanced digital recording announcement machine (EDRAM). This document provides file names, update procedures, and other release-specific information. It is written for maintenance technicians with a range of experience in switching, EDRAM software, and EDRAM software updating.

## How to use this document

After receiving this document and the voice file tape, perform the following tasks.

- 1 Review "Overview of release" in this document. This chapter provides release notes, file names, and other information critical to updating the EDRAM.
- 2 Perform the procedure "Preparing for a PM update" in this document.
- 3 Schedule the update of each EDRAM in the office.
- 4 Update each EDRAM. Perform the procedure "Starting a PM update shift" when you begin a PM update shift, and perform the procedure "Finishing a PM update shift" when you complete a PM update shift.

## **Compliance with local policies**

This document is written for all Northern Telecom DMS-100 Family customers. However, many telephone companies have company-specific and office-specific policies regarding PM updates. Review these policies, and resolve any differences between the policies and this document, before beginning the PM update process.

## How to check the version and issue of this document

The version and issue of the document are indicated by numbers, such as 01.01. The first two digits indicate the version, which increases each time the document is updated to support a new software release. The second two digits indicate the issue, which increases each time a document is re-issued within the same software release.

## **References in this document**

The following documents are referred to in this document:

- Enhanced Digital Recorded Announcement Machine
- Hardware Description Manual Reference Manual
- Peripheral Module Software Release Document

## What precautionary messages mean

Precautionary messages indicate possible risks. The types of precautionary messages used in Northern Telecom documentation include danger, warning, caution, and attention messages.

#### Danger message

A danger message indicates the possibility of personal injury. Following is an example of a danger message.

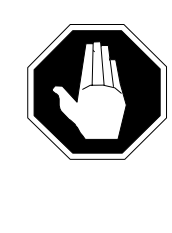

#### DANGER Risk of electrocution

Do not open the front panel of the inverter unless fuses F1, F2, and F3 have been removed. The inverter contains high-voltage lines that are active until the fuses have been removed.

## Warning message

A warning message indicates the possibility of equipment damage. Following is an example of a warning message.

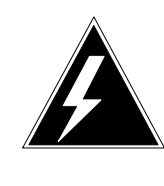

#### WARNING

Damage to the backplane connector pins

Align the card before seating it to avoid bending the backplane connector pins. Use light thumb pressure to align the card with the connectors. Next, use the levers on the card to seat the card into the connectors.

## **Caution message**

A caution message indicates the possibility of service interruption or degradation. Following is an example of a caution message.

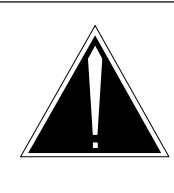

#### CAUTION Possible SS7 node isolation

Do not attempt to update the LIU7 if one of its links cannot be inhibited. Do not busy the link if it cannot be inhibited. SS7 node isolation may result

#### Attention message

An attention message alerts the reader to a special condition. Following is an example of an attention message.

## ATTENTION

Office policy may require additional copies of the load.

## How commands, parameters, and responses are represented

Commands, parameters, and responses in this document conform to the following conventions.

#### Input prompt (>)

An input prompt (>) indicates that the information that follows is a command.

#### >LOADPM

#### **Commands and fixed parameters**

Commands and fixed parameters that are entered at a MAP terminal are shown in uppercase letters.

#### >LOADPM INACTIVE

#### Variables

Variables are shown in lowercase letters.

#### >LOADPM UNIT unit\_no

The letters or numbers that the variable represents must be entered. Each variable is explained in a list that follows the command string.

#### Responses

Responses correspond to the MAP display and are shown in a different type.

LOADPM UNIT 1 LOADED

The following example illustrates the command syntax used in this document.

1 Load the unit by typing

>LOADPM UNIT unit\_no
and pressing the Enter key.
where
unit\_no is the number of the unit
Example of a MAP response:
LOADPM UNIT 1 LOADED

## How procedures are organized

Each procedure in this document contains a summary flowchart and a list of steps. The flowchart summarizes the procedure, and the list of steps provides detailed instructions for the procedure. Review the summary flowchart, and then follow the list of steps to perform the procedure.

## Comments

In response to customer concerns, this document has been restructured for this release. Your comments on this restructured document are appreciated. Complete the questionnaire at the back of the document and return it to Northern Telecom Product Documentation. For urgent content-related issues, call one of the following Documentation Hotlines.

| Market                    | Hotline number               |
|---------------------------|------------------------------|
| United States             | 1-877-662-5669, Option 4 + 1 |
| Outside the United States | 905-452-4588                 |

# **Overview**

This chapter describes the EDRAM loads and update process.

## Loads

EDRAM uses two types of loads: a PM load and a set of voice files. The PM load is the firmware loaded into the EDRAM. The voice files are pre-recorded announcements. Each EDRAM can be loaded with different voice files, as defined by the voice file names datafilled in table EDRAMINV, but all voice files must be copied to the selected volume.

## **PM** load

The PM load is delivered on a separate tape from the EDRAM voice files. Enhanced Digital Recorded Announcement Machine Peripheral Module Software Release Document accompanies the EDRAM PM load tape. Refer to this document for information on the EDRAM PM load.

## Voice files

The following table lists the provisionable voice files available with this release. The column Language lists the available languages of the voice files. The column Feature lists the supported features for each language.

The column File lists the name of each voice file. The column Market or Customer lists any unique market or customer identifiers for the voice file.

*Note:* Due to market and release requirements, the office may not receive all the voice files listed in the following table.

| Language             | Feature                                                          | File                                                                                                    | Market or<br>customer                                                                                        |
|----------------------|------------------------------------------------------------------|----------------------------------------------------------------------------------------------------|----------------------------------------------------------------------------------------------------|
| English/<br>Japanese | NTC Multi-Language                                               | jpatc0ca<br>jpatc0cb<br>jpatc0cc<br>jpatc0dd                                                                         | Japan                                                                                                    |
| English              | Automated Alternate Billing<br>Service (AABS)                    | eaabs0hc                                                                                                    |                                                                                                    |
| English              | Automatic Calling Card<br>Services (ACCS)                        | eaccs0ah                                                                                                    |                                                                                                    |
| English              | Automatic Coin Telephone<br>Service (ACTS)                       | eacts0ae                                                                                                    |                                                                                                    |
| English              | Auxiliary Operator Services<br>Systems (AOSS)                    | eaoss0af<br>eaoss0ag                                                                                                 |                                                                                                    |
| English              | Automatic Recall Date and Time (ARDT)                            | eardt0ja<br>eardt0jb                                                                                                 |                                                                                                    |
| English              | Call Forward Remote<br>Activation (CFRA)                         | ecfra0am                                                                                                    |                                                                                                    |
| English              | Call Management Services<br>(CMS) Phase 2                        | acmsl0ga<br>acmsl0gb<br>acmsc0ge<br>acmsc0gf<br>acmsc0gg<br>acmsc0gh<br>acmsc0gj<br>acmsc0gk<br>acmsc0gl<br>acmsc0gl | Bell South<br>Bell Atlantic<br>United Tel<br>GTE<br>Pacific Bell<br>Ameritech<br>Southwest Bell<br>U.S. West |
| English              | Customized Local Access<br>Signaling Services (CLASS)<br>Phase 1 | ecls10aj<br>ecls10ak                                                                                                 |                                                                                                    |
| continued            |                                                                  |                                                                                                    |                                                                                                    |

#### Voice files

| Voice files ( | continued) |
|---------------|------------|
|---------------|------------|

| Language  | Feature                                                          | File                                                                                                    | Market or customer      |
|-----------|------------------------------------------------------------------|----------------------------------------------------------------------------------------------------|-------------------------|
| English   | Customized Local Access<br>Signaling Services (CLASS)<br>Phase 2 | ecls20ap<br>ecls20aq<br>ecls20ar<br>ecls20as<br>ecls20at<br>ecls20au<br>ecls20av<br>ecls20aw             |                         |
| English   | Mechanized Credit Card<br>Service (MCSS)                         | emccs0ca                                                                                                 |                         |
| English   | NTC Multi-Language                                               | jpatc0da<br>jpatc0db<br>jpatc0dc<br>jpatc0dd                                                             | Japan                   |
| English   | Standard Announcements                                           | astd0ab<br>estd0aa                                                                                       | United States<br>Canada |
| French    | Automated Alternate Billing<br>Service (AABS)                    | faabs0hd                                                                                                 |                         |
| French    | Automatic Calling Card<br>Services (ACCS)                        | faccs0bh                                                                                                 |                         |
| French    | Auxiliary Operator Services<br>Systems (AOSS)                    | faoss0bf<br>faoss0bg                                                                                     |                         |
| French    | Customized Local Access<br>Signaling Services (CLASS)<br>Phase 1 | fcls10bj<br>fcls10bk                                                                                     |                         |
| French    | Customized Local Access<br>Signaling Services (CLASS)<br>Phase 2 | fcls20bp<br>fcls20bq<br>fcls20br<br>fcls20bs<br>fcls20bt<br>fcls20bu<br>fcls20bv<br>fcls20bv<br>fcls20bw |                         |
| French    | Standard Announcements                                           | fstd0ba                                                                                                  |                         |
| Japanese  | Denied Malicious Call<br>Termination (DTCM)                      | jpdtcm00                                                                                                 |                         |
| continued |                                                                  |                                                                                                    |                         |

#### 1-4 Overview

| Language   | Feature                                                          | File                                                                                         | Market or customer |
|------------|------------------------------------------------------------------|----------------------------------------------------------------------------------------------|--------------------|
| Japanese   | NTC Multi-Language                                               | jpatc0ea<br>jpatc0eb<br>jpatc0ec<br>jpatc0ed                                                 | Japan              |
| Korean     | NTC Multi-Language                                               | korean01<br>korean23<br>korean45<br>korean67<br>korean8                                      | Japan              |
| Malay      | NTC Multi-Language                                               | malay01<br>malay23<br>malay45<br>malay67<br>malay89                                          | Japan              |
| Mandarin   | NTC Multi-Language                                               | mndrn01<br>mndrn23<br>mndrn45<br>mndrn67                                                     | Japan              |
| Portuguese | NTC Multi-Language                                               | prtugs01<br>prtugs23<br>prtugs45<br>prtugs67<br>prtugs89<br>prtugs10                         | Japan              |
| Spanish    | Customized Local Access<br>Signaling Services (CLASS)<br>Phase 1 | scls10cj<br>scls10ck                                                                         |                    |
| Spanish    | Customized Local Access<br>Signaling Services (CLASS)<br>Phase 2 | scls20cp<br>scls20cq<br>scls20cr<br>scls20cs<br>scls20ct<br>scls20cu<br>scls20cv<br>scls20cv |                    |
| continued  |                                                                  |                                                                                              |                    |

| Language | Feature            | File                                                    | Market or customer |
|----------|--------------------|---------------------------------------------------------|--------------------|
| Spanish  | NTC Multi-Language | spansh01<br>spansh23<br>spansh45<br>spansh67<br>spansh8 | Japan              |
| Tagalog  | NTC Multi-Language | tagalog1<br>tagalog2<br>tagalog3<br>tagalog4            | Japan              |
| Thai     | NTC Multi-Language | thai01<br>thai23<br>thai45<br>thai67<br>thai89          | Japan              |
| —end—    |                    |                                                         |                    |

The *Hardware Description Manual Reference Manual* provides announcement tables by card type.

## **Overview of update process**

The digital trunk module (DTM) with EDRAM may be updated with voice files as part of an office-wide PM update, or it may be updated individually. If it is updated as part of an office-wide update, update the DTM before the ENET.

# **Update procedures**

The procedures in this chapter describe how to update the enhanced digital recording announcement machines (EDRAM) voice files in an office.

## Preparing for a PM update

## Application

#### ATTENTION

Only maintenance technicians experienced with PM loading should perform this procedure.

## ATTENTION

Do not use this procedure if the EDRAM is being updated as part of an office-wide PM update. Refer to the *Peripheral Module Software Release Document* that accompanied the PM loads tape.

Use this procedure to prepare an office for an update of the EDRAM voice files. Perform this procedure once, after receiving the voice file tapes.

## **Prerequisites**

None

## Update sequence

## Subtending PMs

Not applicable

#### Serving PMs

Not applicable

## Notes

This procedure will create a PMLOAD alarm under the PM banner. This is a minor alarm generated when there is a mismatch between the datafilled PM loads in table PMLOADS and the existing software loads on disk. Local policy may require modifications in this procedure and "Starting a PM update shift" to reduce the number and length of PMLOAD alarms.

#### Summary of procedure

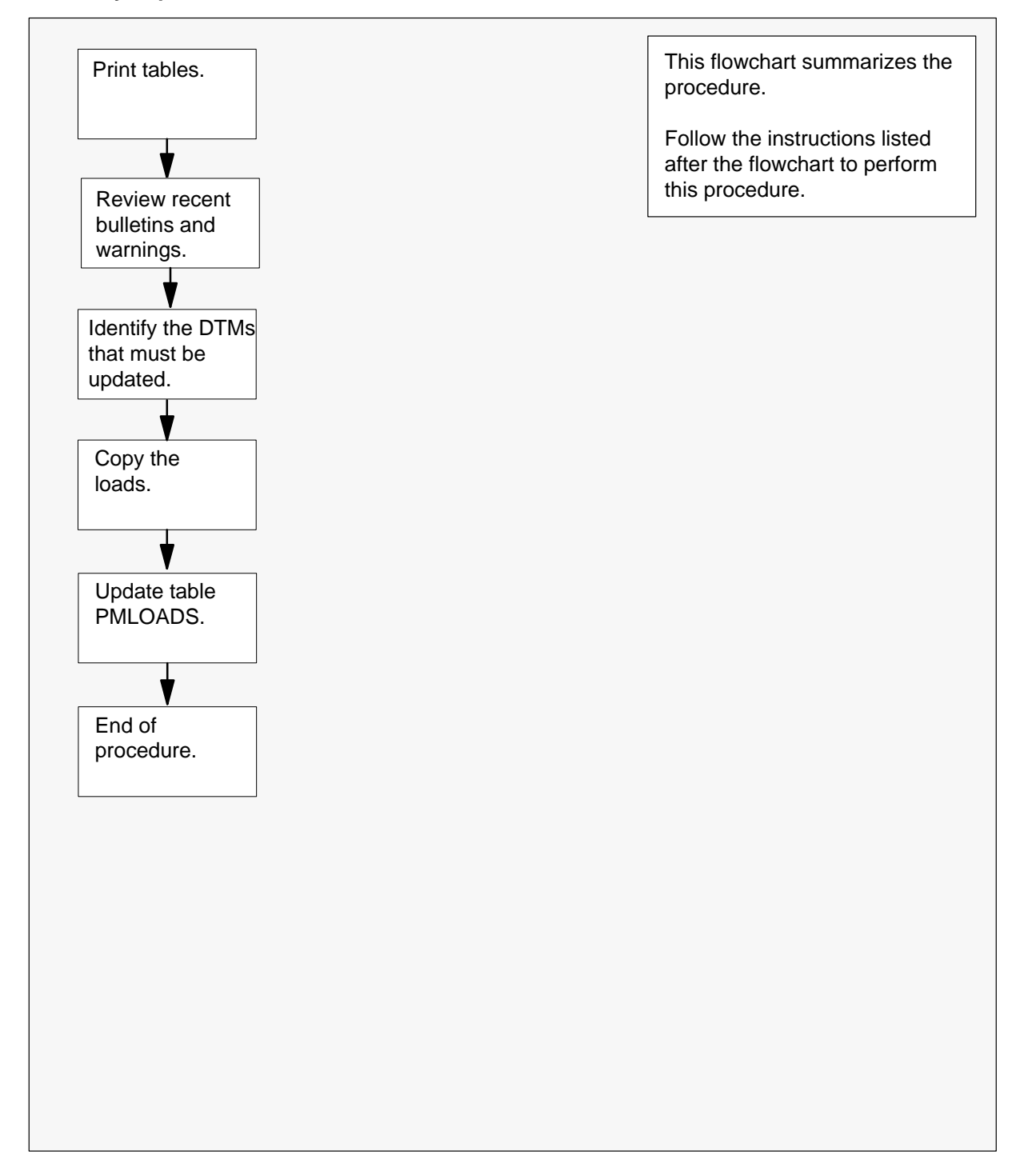

#### Steps of procedure

#### At the CI level of the MAP display

1 Redirect the responses of the terminal to a printer by typing

>RECORD START ONTO prntr\_name
and pressing the Enter key.

where

prntr\_name is the name of the printer

Example

#### >RECORD START ONTO PRNTR1

- 2 Print the contents of tables PMLOADS, TMINV, and EDRAMINV by performing the following steps.
  - a. Access table PMLOADS by typing

**>TABLE PMLOADS** and pressing the Enter key.

b. List the contents by typing

>LIST ALL and pressing the Enter key.

- c. Exit table PMLOADS by typing
   >QUIT and pressing the Enter key.
- d. Access table TMINV by typing

**>TABLE TMINV** and pressing the Enter key.

e. List the contents by typing
LIST ALL

and pressing the Enter key.

- f. Exit the table by typing>QUIT and pressing the Enter key.
- g. Access table EDRAMINV by typing

**>TABLE EDRAMINV** and pressing the Enter key.

h. List the contents by typing

>LIST ALL and pressing the Enter key.

i. Exit the table by typing

>QUIT and pressing the Enter key.

3 Restore the responses of the terminal by typing

>RECORD STOP ONTO prntr\_name

and pressing the Enter key.

where

prntr\_name is the name of the printer

Example

#### >RECORD STOP ONTO PRNTR1

#### At your desk

- 4 Review all bulletins and warnings related to this update and this PM software release document.
- 5 Identify the DTMs to be updated. Use the contents of the inventory tables.

| If the voice files   | Do     |
|----------------------|--------|
| are on 9-track tape  | step 6 |
| are on SLM cartridge | step 7 |

#### At the DDU

6 Copy the files to a disk drive unit (DDU) volume by performing the following steps.

*Note 1:* The PM load and voice files should be stored on the same disk volume.

*Note 2:* Copy all voice files. Table EDRAMINV identifies the specific voice files for each EDRAM.

- a. Select a DDU disk volume as the volume for the new files.
- b. Place the tape into the DDU tape drive of the selected DDU disk volume.

#### At the MAP display

c. Access the disk utility by typing

#### >DSKUT

and pressing the Enter key.

d. Mount the tape by typing

>MOUNT drive\_no
and pressing the Enter key.
where
drive\_no is the number of the tape drive

e. List the contents of the tape by typing

#### >TLIST T drive\_no

and pressing the Enter key.

where

drive\_no is the number of the tape drive

f. Print the contents of the tape by typing

#### >PRINT TAPE\$DIR

and pressing the Enter key.

g. Verify that each voice file is on the tape.

| If each voice file | Do                                                                                             |
|--------------------|------------------------------------------------------------------------------------------------|
| is on the tape     | step 6h.                                                                                       |
| is not on the tape | Contact the next level of support.<br>The tape may be missing loads<br>critical to the office. |

h. Copy one file by typing

>COPY new\_file disk\_vol

and pressing the Enter key.

where

| new_file | is the name of the new voice file |
|----------|-----------------------------------|
| disk vol | is the name of the disk volume    |

i. Repeat the previous step for each load file to be copied.

*Note:* Use the FCOPY command to copy all the files.

j. Demount the tape by typing

```
>DEMOUNT T drive_no
```

and pressing the Enter key.

where

drive\_no is the number of the tape drive

- k. Remove the tape from the tape drive.
- I. Skip step 7 and go to step 8.

#### At the SLM tape drive

7 Copy the voice files to a SLM disk volume by performing the following steps.

*Note 1:* The PM load and voice files should be stored on the same disk volume.

*Note 2:* Copy all voice files. Table EDRAMINV identifies the specific voice files for each EDRAM.

- a. Select a SLM disk volume as the volume for the new files.
- b. Place the tape into the SLM tape drive of the selected SLM disk volume.

#### At the MAP display

c. Access the disk utility by typing

#### >DISKUT and pressing the Enter key.

d. Insert the voice file tape into the SLM tape drive by typing

#### >IT drive\_name

and pressing the Enter key.

where

drive\_name is the name of the SLM tape drive

Example

#### >IT SOOT

e. List the contents of the tape by typing

## >LF drive\_name SHORT FIRST

and pressing the Enter key.

where

drive\_name is the name of the SLM tape drive

Example

>LF SOOT SHORT FIRST

## Preparing for a PM update (end)

f. Verify that each required load and voice file is on the tape.

| If each required load | Do                                                                                             |
|-----------------------|------------------------------------------------------------------------------------------------|
| is on the tape        | step 7g.                                                                                       |
| is not on the tape    | Contact the next level of support.<br>The tape may be missing loads<br>critical to the office. |

g. Copy one voice file required by typing

>RE FILE disk\_vol drive\_name new\_file and pressing the Enter key.

where

| disk_vol   | is the name of the SLM disk volume |
|------------|------------------------------------|
| drive_name | is the name of the SLM tape drive  |
| new_file   | is the name of the new voice file  |

*Note:* Do not use the new\_load parameter if copying all files.

- h. Repeat the previous step for each load file to be copied.
- i. Eject the tape by typing

#### >ET drive\_name

and pressing the Enter key.

where

drive\_name is the name of the SLM tape drive

Example

#### >ET S00T

8 Quit the utility by typing

#### >QUIT

and pressing the Enter key.

**9** You have successfully completed this procedure and prepared the office for a PM update. The PM update must now be scheduled. Refer to "Overview of release" and "Overview of process" in this document.

## Starting a PM update shift

## Application

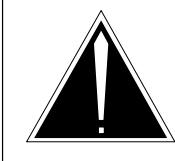

**CAUTION Possible service interruption** Perform this procedure during a maintenance window or a period of low traffic.

## ATTENTION

Do not use this procedure if the EDRAM is being updated as part of an office-wide PM update. Refer to the *Peripheral Module Software Release Document* that accompanied the PM loads tape.

Use this procedure at the start of an PM update shift to verify that the office, and each DTM with an EDRAM are ready for the voice file update.

## **Prerequisites**

Perform the procedure "Preparing for a PM update" in this document before performing this procedure.

## Update sequence

## **Subtending PMs**

Not applicable

## **Serving PMs**

Not applicable

## **Notes**

None

## Starting a PM update shift (continued)

#### Summary of procedure

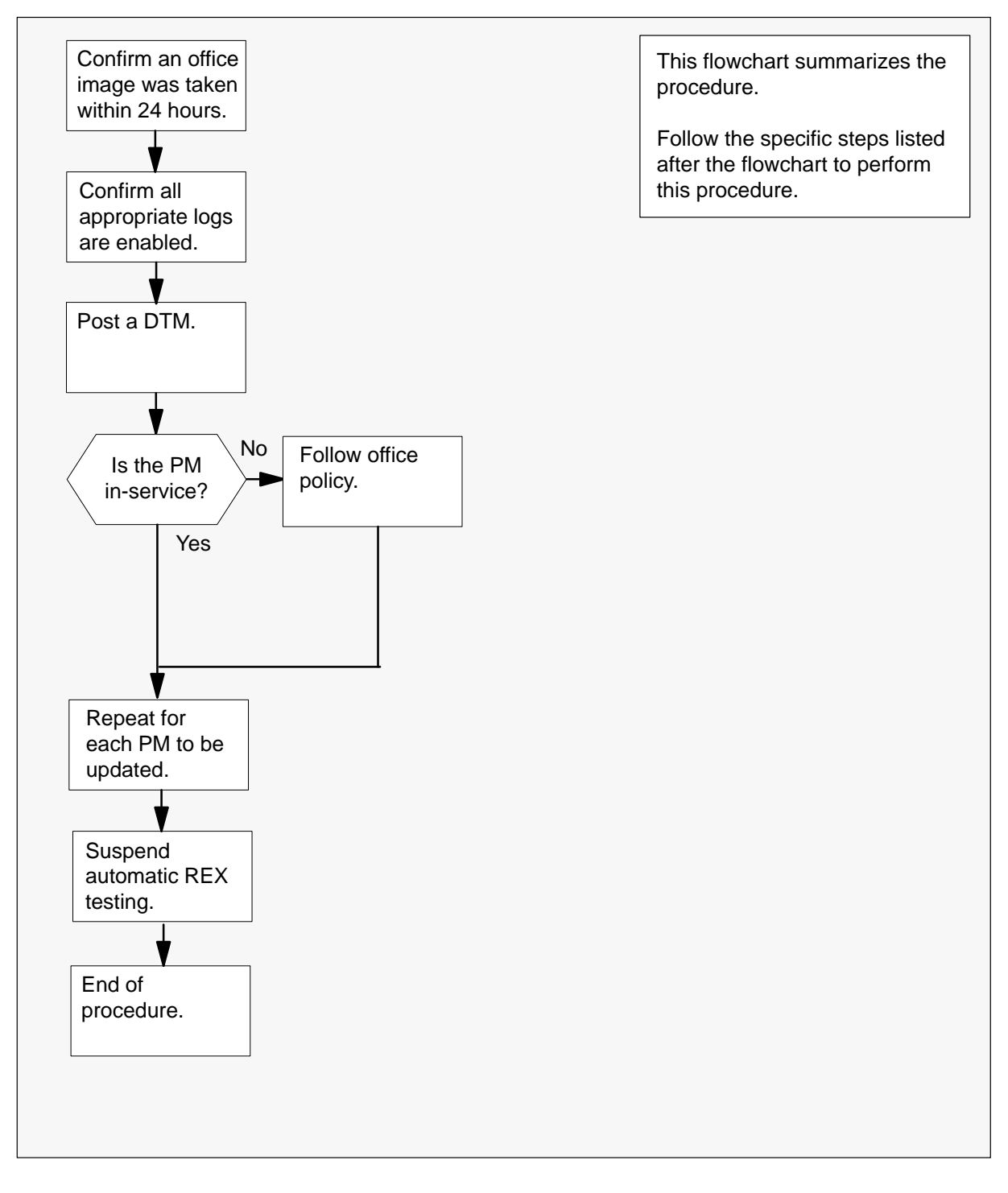

## Starting a PM update shift (continued)

#### Steps of procedure

#### ATTENTION

Follow office policy if a command fails during this procedure. If an RTS command fails, for example, office policy may require you to either contact the next level of support, terminate all update activities for the shift, troubleshoot the problem and return the PM to service, or select another PM to update. Office policy may vary by PM type.

#### At the CI level of the MAP display

- 1 Confirm that an office image has been taken within the last 24 hours by performing the following steps.
  - a. Display a list of recent office images by typing

#### >AUTODUMP STATUS

and pressing the Enter key.

- b. Review the list of successful images and determine if an office image has been successfully taken in the last 24 hours.
- 2 Confirm that all PM logs are enabled by performing the following steps.
  - a. Access LOGUTIL by typing

#### >LOGUTIL

and pressing the Enter key.

b. List all the PM log reports that are suspended or have thresholds by typing

#### >LISTREPS SPECIAL PM and pressing the Enter key.

c. Record any PM log numbers that are suspended, and record the numbers and threshold values of any PM logs that have thresholds.

## Starting a PM update shift (continued)

d. Resume any PM logs that are suspended by typing

#### >RESUME PM log\_no

and pressing the Enter key.

where

log\_no is the number of the log to be resumed

*Note:* Multiple logs can be resumed by telescoping the log numbers on the single RESUME command. All PM logs can be resumed with the command RESUME PM and no log numbers.

#### Example

#### >RESUME PM 129 181

e. Change the threshold to 0 for any logs that have thresholds by typing

#### >THRESHOLD 0 PM log\_no

and pressing the Enter key.

where

log\_no is the number of the log

*Note:* Multiple logs can be thresholded by telescoping the log numbers on the single THRESHOLD command. All PM logs can be thresholded with the command THRESHOLD PM and no log numbers.

f. Exit LOGUTIL by typing

>QUIT

and pressing the Enter key.

3 Access the PM level of the MAP display by typing

#### >MAPCI; MTC; PM

and pressing the Enter key.

4 Post one of the DTMs to be updated by typing

#### >POST DTM dtm\_no

and pressing the Enter key.

where

dtm\_no is the number of the DTM

| If the DTM is  | Do     |
|----------------|--------|
| not in-service | step 5 |
| in-service     | step 8 |

## Starting a PM update shift (end)

**5** Determine the fault condition of the DTM by typing

>QUERYPM FLT

and pressing the Enter key.

- 6 The DTM must be inservice to be updated. Refer to the ATTENTION box preceding the steps of this procedure for assistance. If you are able to return the DTM to service, go to step 7.
- 7 Repeat steps 4 to 6 for each PM to be updated during this shift.
- 8 Return to the CI level by typing

**>QUIT ALL** and pressing the Enter key.

**9** Suspend all automatic REX testing by typing

#### >REXTEST SUSPEND ALL

and pressing the Enter key.

*Note:* Suspension of REX testing will cause a minor MS alarm at the MAP display. The alarm will continue until REX testing is resumed at the end of the shift.

**10** You have successfully completed this procedure. Perform the appropriate update procedures in this document, based on the update schedule established for the office. When the shift is completed, perform the procedure "Finishing a PM update shift."

## Updating the EDRAM

## Application

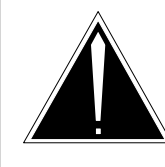

**CAUTION Possible service interruption** Perform this procedure during a maintenance window or a period of low traffic.

Use this procedure to update the EDRAM with the new voice files.

## **Prerequisites**

Perform the procedures "Preparing for a PM update" or "Preparing for a PM update using PMUPGRADE" and "Starting a PM update shift" in this document to meet the following prerequisites for this procedure.

- The new load name is datafilled in table PMLOADS.
- An office image has been taken in the last 24 hours.
- All PM logs are enabled.
- The EDRAM is inservice.
- The EDRAM successfully passed its last REX test within the last two weeks.
- Automatic REX testing is suspended in the office.

## **Required information**

None

## Update sequence

The following figure illustrates a possible node configuration for the EDRAM. Serving PMs must be updated after the EDRAM.

#### Node configuration for EDRAM

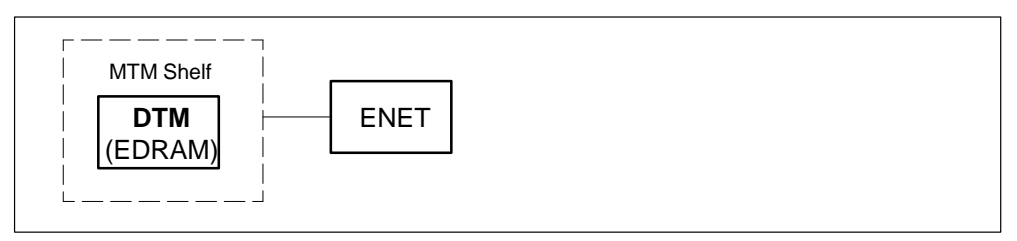

## Notes

There must be a corresponding PROM in table DRAMS for every announcement file in table EDRAMINV.

## Summary of procedure

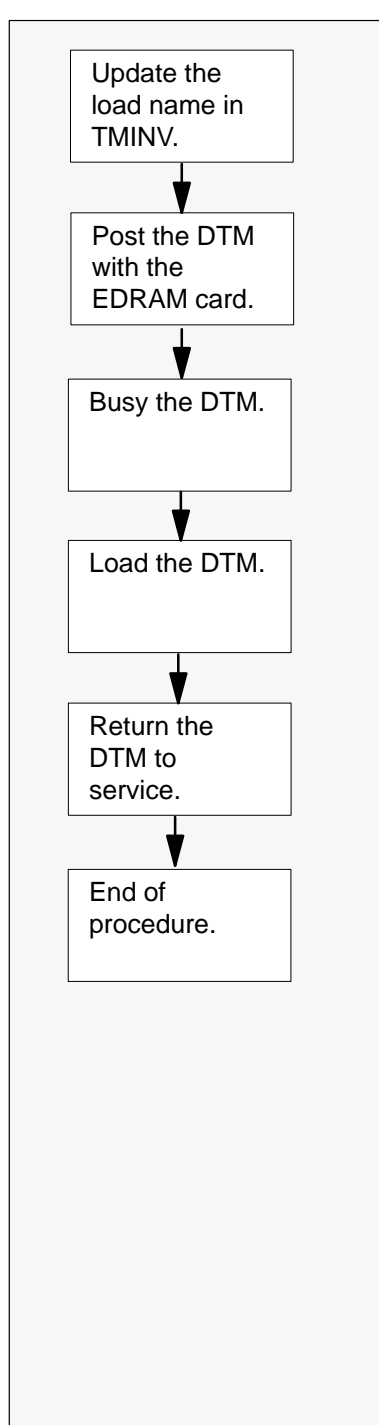

#### Steps of procedure

#### ATTENTION

Follow office policy if a command fails during this procedure. If an RTS command fails, for example, office policy can require you to contact the next level of support, terminate all update activities for the shift, troubleshoot the problem, or select another PM to update.

#### At the CI level of the MAP display

- 1 Select a DTM with an EDRAM to update.
- 2 Confirm that all prerequisites for this procedure have been met.
- 3 Access the PM inventory table by typing

#### **>TABLE TMINV** and pressing the Enter key.

4 Position on the datafill tuple for the PM to be updated by typing

# >POS DTM dtm\_no and pressing the Enter key. where dtm no is the number of the DTM

5 Change the load name to the new load name by typing

# **>CHA LOAD new\_load** and pressing the Enter key.

where

new\_load is the name of the new load

6 Confirm the change by typing

#### >Y

and pressing the Enter key.

*Note:* The PM will change state to in-service trouble (ISTb) due to the load mismatch with the inventory table. Continue with this procedure.

7 Exit the table by typing

#### >QUIT

and pressing the Enter key.

| If the voice files are stored | Do     |
|-------------------------------|--------|
| on a DDU device               | step 8 |
| on a SLM device               | step 9 |

- 8 List the volume by performing the following steps.
  - Access the utility by typing
     >DSKUT and pressing the Enter key.
  - b. List the disk volume by typing

>LISTVOL vol\_name
and pressing the Enter key.
where
vol\_name is the name of the disk volume

- c. Skip step 9 and go to step 10.
- **9** List the volume by performing the following steps.
  - a. Access the utility by typing

#### >DISKUT and pressing the Enter key.

b. List the disk volume by typing

>LF vol\_name and pressing the Enter key. where

vol\_name is the name of the disk volume

**10** Quit the utility by typing

>QUIT

and pressing the Enter key.

**11** Access the PM level of the MAP display by typing

>MAPCI; MTC; PM and pressing the Enter key.

12 Post the DTM with the EDRAM to update by typing

#### >POST DTM dtm\_no

and pressing the Enter key.

where

dtm\_no is the number of the DTM

*Note:* The PM will be ISTb due to the load mismatch with its inventory table. If necessary, wait for the PM to change to ISTb before continuing with this procedure. If the PM does not change to ISTb, confirm that the PM inventory table was correctly updated and the correct PM is posted.

**13** Busy the DTM by typing

#### >BSY

and pressing the Enter key.

**14** Load the DTM by typing

#### >LOADPM

and pressing the Enter key.

*Note:* The DTM will be updated with the new EDRAM load and the voice files resident on the switch.

**15** Return the DTM to service by typing

#### >RTS

and pressing the Enter key.

| If the office                                | Do      |
|----------------------------------------------|---------|
| requires verification of the phrases         | step 16 |
| does not require verification of the phrases | step 17 |

- **16** Verify the phrases by performing the following steps.
  - a. Access the EDRAM recording utility by typing

#### >DRAMREC

and pressing the Enter key.

## Updating the EDRAM (end)

b. Connect the headset to the EDRAM controller circuit by typing >CONNECT edram\_no clli\_name and pressing the Enter key. where is the number of the EDRAM controller circuit edram no clli\_name is the name of the headset CLLI Example >CONNECT 4 HSET 22 c. Display the EDRAM's announcements by typing >DISPLAY edram no and pressing the Enter key. where is the number of the EDRAM controller circuit edram no Example >DISPLAY 4 d. Play the phrase by typing >PLAYBACK edram no phrase ext and pressing the Enter key. where edram\_no is the number of the EDRAM controller circuit is the name of the phrase to be played phrase\_ext e. Repeat these steps for each phrase to be verified. f. Exit the EDRAM recording utility by typing >QUIT and pressing the Enter key. 17 You have have successfully completed this procedure and updated the voice

| If there are                                                           | Do                                                          |
|------------------------------------------------------------------------|-------------------------------------------------------------|
| other DTMs with EDRAMs to update with voice files during this shift    | Repeat this procedure for each DTM with an EDRAM to update. |
| no other DTMs with EDRAMs to update with voice files during this shift | Go to "Finishing a PM update shift" in this document.       |

files in a DTM with an EDRAM.

## Finishing a PM update shift

## Application

Use this procedure when completing a shift to update EDRAMs in an office.

## ATTENTION

Do not use this procedure if the EDRAM is being updated as part of an office-wide PM update. Refer to the *Peripheral Module Software Release Document* that accompanied the PM loads tape.

## **Prerequisites**

The procedure "Starting a PM update shift" in this document must have been performed before performing this procedure.

## Update sequence

## **Subtending PMs**

Not applicable

## Serving PMs

Not applicable

## Notes

This procedure does not include steps to delete old load names from table PMLOADS or load files from the disk volume. Check office policy. Available memory may determine if load files are deleted during a PM update shift, after a PM update shift, or after completion of the office's PM update. Office alarm-clearing policy may determine when old load files are deleted from table PMLOADS.

## Finishing a PM update shift (continued)

#### Summary of procedure

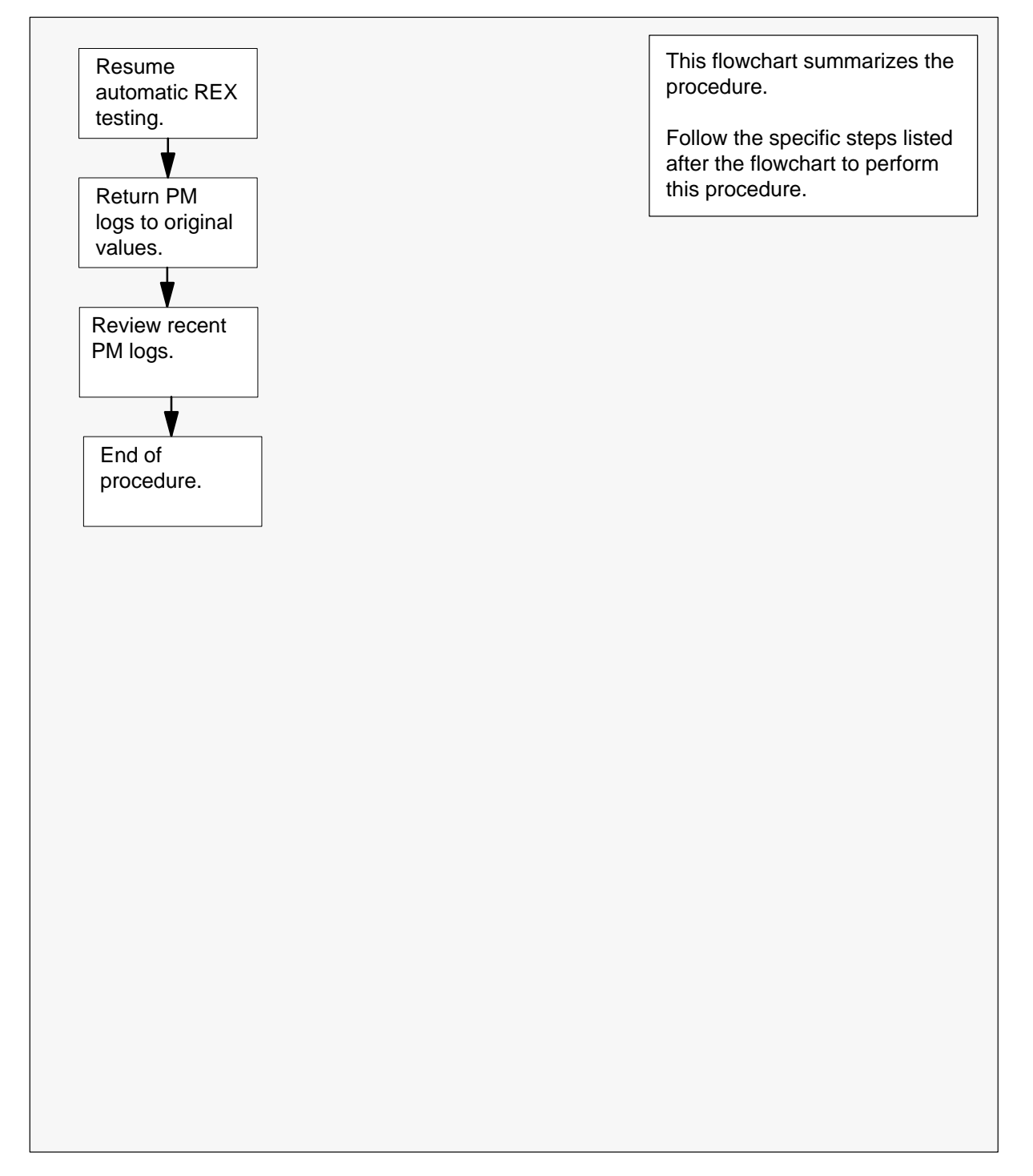

## Finishing a PM update shift (continued)

#### Steps of procedure

#### ATTENTION

Follow office policy if a command fails during this procedure. If an RTS command fails, for example, office policy may require you to either contact the next level of support, terminate all update activities for the shift, troubleshoot the problem and return the PM to service, or select another PM to update. Office policy may vary by PM type.

#### At the CI level of the MAP display

**1** Resume automatic REX testing by typing

**>REXTEST RESUME ALL** and pressing the Enter key.

- 2 Return PM logs to their original states by performing the following steps.
  - a. Access LOGUTIL by typing

>LOGUTIL and pressing the Enter key.

b. Suppress any PM logs that were resumed at the beginning of this shift by typing

#### >SUPPRESS PM log\_no

and pressing the Enter key.

where

log\_no is the number of the log to be suppressed

*Note:* Multiple logs can be suppressed by telescoping their log number on the single SUPPRESS command. All PM logs can be suppressed with the command SUPPRESS PM and no log numbers.

Example >SUPPRESS PM 129 181

## Finishing a PM update shift (end)

c. Change the threshold values of any PM logs that had thresholds changed to 0 at the start of this shift by typing

#### >THRESHOLD th\_value PM log\_no

and pressing the Enter key.

where

| th_value | is the original threshold value, recorded during the |
|----------|------------------------------------------------------|
|          | procedure "Starting a PM update shift"               |
| log_no   | is the number of the log                             |

*Note:* Multiple logs can be thresholded by telescoping their log number on the single THRESHOLD command. All PM logs can be thresholded with the command THRESHOLD PM and no log numbers.

d. Exit LOGUTIL by typing

>QUIT

and pressing the Enter key.

- **3** Review any recent logs, and verify the DTMs and EDRAMs that were updated during this shift have remained inservice.
- 4 You have successfully completed this procedure and finished a PM update shift.

## DMS-100 Family Enhanced Digital Recorded Announcement Machine

Peripheral Module Software Release Document Voice Files

Product Documentation—Dept 3423 Northern Telecom P.O. Box 13010 RTP, NC 27709–3010 1-877-662-5669, Option 4 + 1

© 1997 Northern Telecom All rights reserved

#### NORTHERN TELECOM CONFIDENTIAL: The

information contained in this document is the property of Northern Telecom. Except as specifically authorized in writing by Northern Telecom, the holder of this document shall keep the information contained herein confidential and shall protect same in whole or in part from disclosure and dissemination to third parties and use same for evaluation, operation, and maintenance purposes only.

Information is subject to change without notice. Northern Telecom reserves the right to make changes in design or components as progress in engineering and manufacturing may warrant. DMS, DMS SuperNode, MAP, and NT are trademarks of Northern Telecom. Publication number: 297-8991-597 Product release: Base08 Document release: Standard 01.01 Date: April 1997 Printed in the United States of America

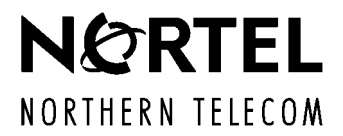